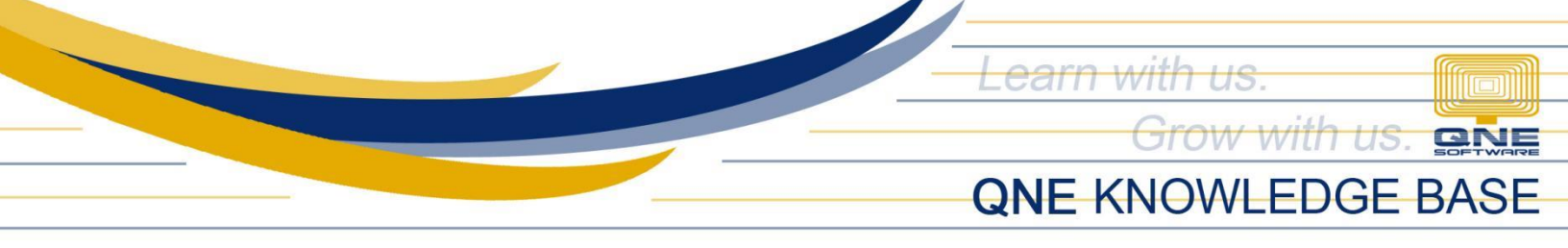

# How to Setup VAT Codes in QCA

#### Overview:

In the system, it has a list of VAT Codes that correspond to the type of BIR Value-Added Tax (VAT) that is applied to all sales of services and imports as well as the sale, barter, exchange, or lease of goods or properties (tangible or intangible).

Although the listed VAT codes are currently active, each VAT Code must have an assigned Posting Account except for a code with 0.00% VAT Rate.

# Scenario:

System prompted that the selected VAT Code in Transaction don't have posting account.

## Procedure:

1. In Navigation pane, go to Tax > VAT Codes

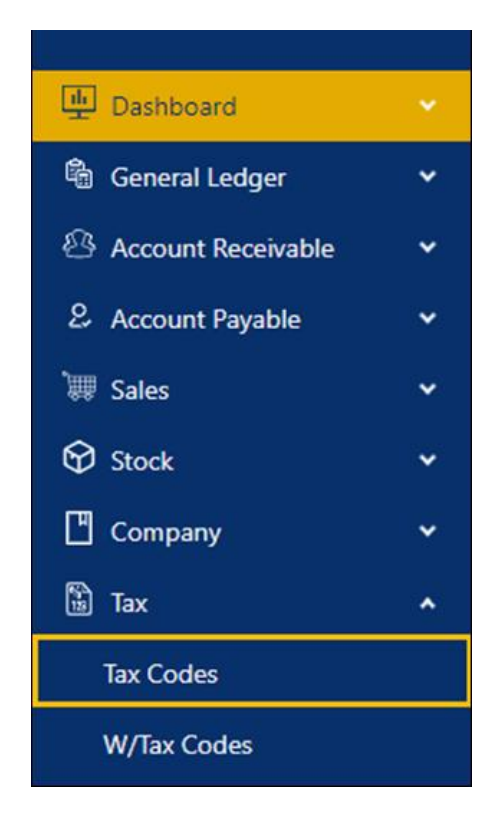

Unit 806 Pearl of the Orient Tower, 1240 Roxas Blvd., Ermita Manila, 1000 Philippines Tel. No.: +63 2 8567-4248, +63 2 8567-4253 Fax No.: +63 2 567-4250 Website: <u>www.qne.com.ph</u> Facebook: <u>https://www.facebook.com/QnEPH</u> Follow our Twitter and Instagram account: @qnesoftwareph

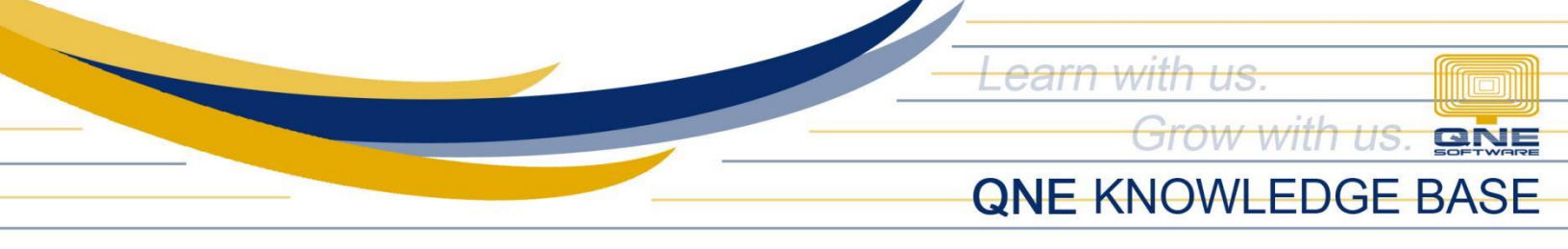

2. Select the VAT Code. For Example, code 'SR-SP'

| VAT Codes |        |                |        |                                            | Delete Reload |
|-----------|--------|----------------|--------|--------------------------------------------|---------------|
| Output    | Input  |                |        |                                            |               |
|           | Code   | Туре           | Rate   | Description                                | Default       |
|           | EX-S   | Exempt         | 0.00%  | Exempt Sales/Receipts                      |               |
|           | EX-SS  | Exempt         | 0.00%  | Exempt Sales/Receipts (Services)           |               |
|           | O-N/A  | NA             | 0.00%  | Output VAT is Not Applicable               |               |
|           | OS     | Out-of-scope   | 0.00%  | Non-VAT Sales/Receipts                     |               |
|           | SR-SG  | Standard-rated | 12.00% | Sales to Government                        |               |
|           | SR-SGS | Standard-rated | 12.00% | Sales to Government (Services)             |               |
|           | SR-SP  | Standard-rated | 12.00% | Vatable Sales/Receipt - Private            | Default       |
|           | SR-SPS | Standard-rated | 12.00% | Vatable Sales/Receipt - Private (Services) |               |

3. To assign Posting Account, dropdown Field and select GL Account

| VAT Code Details                               |                                                         | Cancel 🖉 Save Save & New 🗸   |
|------------------------------------------------|---------------------------------------------------------|------------------------------|
| * VAT #<br>SR-SP                               | Active                                                  | Default                      |
| Type Standard-rated V                          | Tax Description     SR_SP   V                           | Output Tax                   |
| Rate 12.0 %                                    | Posting Account           107-0000: INPUT VAT         V | Deferred VAT Posting Account |
| Description<br>Vatable Sales/Receipt - Private |                                                         |                              |

Unit 806 Pearl of the Orient Tower, 1240 Roxas Blvd., Ermita Manila, 1000 Philippines Tel. No.: +63 2 8567-4248, +63 2 8567-4253 Fax No.: +63 2 567-4250 Website: <u>www.qne.com.ph</u> Facebook: <u>https://www.facebook.com/QnEPH</u> Follow our Twitter and Instagram account: @qnesoftwareph

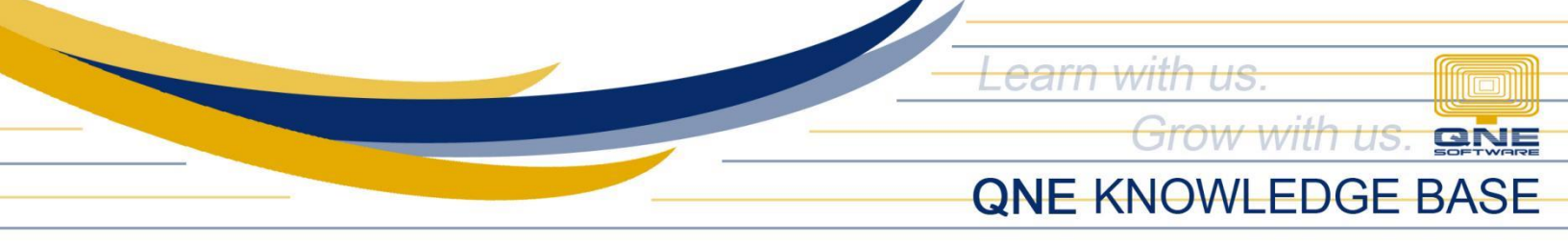

4. Once done, click Save or Save and Close.

| VAT Code Details       | Cancel 🖉 Save Save 8          | Save & New |              |  |
|------------------------|-------------------------------|------------|--------------|--|
| * VAT #<br>SR-SP       | Active                        | Default    | Save & Close |  |
| Type Standard-rated  V | Tax Description     SR_SP   V | Output Tax |              |  |

## Application:

Transactions with corresponding VAT codes can now be successfully saved.

| Bills BIL2305/002                |              | 🕑 Update Bill | ) Update Bill success            |         |                            |              |        |  |
|----------------------------------|--------------|---------------|----------------------------------|---------|----------------------------|--------------|--------|--|
| Bill                             |              |               |                                  |         | Add                        | Edit Preview | ×      |  |
|                                  |              |               |                                  |         |                            | BIL2305/     | /002 🖪 |  |
| * Supplier                       |              |               | Billing Address                  |         | * Date                     | * Post Date  |        |  |
| 301-A001 ALI MANUF               |              |               | 10F JAFER PLACE 19 EISENHOWER    |         | 05/24/2023                 | 05/24/2023   |        |  |
| Currency Rate Due Date Purchaser |              | Purchaser     | ST.##'<br>GREENHILLS SAN JUAN##' |         | Ref No.                    |              |        |  |
| PHP 1.000C Q                     | 07/23/2023   | ALVIN-1       |                                  |         | h                          |              |        |  |
| Description                      |              |               | Supplier Inv #                   |         | Tax Inclusive Deferred VAT |              |        |  |
| PURCHASES                        |              |               |                                  |         |                            |              |        |  |
| Details Notes C                  | Others       |               |                                  |         |                            |              |        |  |
| # Account                        | Account Name | Description   |                                  | Ref No. | Amo                        | unt Tax      | W/Tax  |  |
| 1 700-0200                       | PURCHASES    | PURCHASES     |                                  |         | 183,021                    | .30 SR-PCG   | 1      |  |

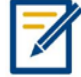

For further concerns regarding this matter, please contact support to assist you or create ticket thru this link <u>https://support.qne.com.ph</u>

Unit 806 Pearl of the Orient Tower, 1240 Roxas Blvd., Ermita Manila, 1000 Philippines Tel. No.: +63 2 8567-4248, +63 2 8567-4253 Fax No.: +63 2 567-4250 Website: <u>www.qne.com.ph</u> Facebook: <u>https://www.facebook.com/QnEPH</u> Follow our Twitter and Instagram account: @qnesoftwareph